## INSTRUCCIONES PARA ACCEDER A LOS MATERIALES DEL PROYECTO SpiELE (Spanischdidaktik im Dialog mit ELE)

## 1) REGISTRO EN LA PLATAFORMA OPENILIAS

- Ir a la dirección <u>htppts://openilias.uni-goettingen.de/</u>
- Registrarse con una dirección de email; para ello ir a la línea pequeña que hay abajo y marcar: "Neues Benutzerkonto registrieren" (registrar nueva cuenta de usuario)
- Rellenar los siguientes datos:
  - Benutzername (usuario),
  - Vorname (nombre),
  - Nachnahme (apellido),
  - Anrede (tratamiento): keine Angabe (ninguno), Frau (señora) o Herr (señor),
  - o Email
  - y luego pulsar en Registrieren
- A continuación llegará un email para activar el registro en la plataforma
- Poco después llegará otro email con el nombre de usuario y la contraseña otorgada

## 2) BÚSQUEDA DE LOS MATERIALES EN LA PLATAFORMA OPENILIAS

- Entrar en <u>htppts://openilias.uni-goettingen.de/</u>poniendo el nombre de usuario y la contraseña recibida en el email
- Ir a "Magazin" y buscar y seleccionar "Philosophische Fakultät"
- Buscar y seleccionar "Seminar für Romanische Philologie"
- Ahí se encuentra el curso: "Enfoques y tendencias actuales en la enseñanza del español como lengua extranjera", que contiene todos los materiales del proyecto

## 3) ACCESO A LOS MATERIALES

- Solicitar el ingreso al curso pulsando "Abschicken" (enviar)
- A continuación mandar un email a <u>virtudes.gonzalez-rodriguez-plank@uni-goettingen.de</u> avisando que se ha solicitado el acceso al curso para que le demos de alta en el mismo